# 駐車位置確認とは

注意

おクルマのエンジンを止めると、駐車した場所の位置情報を記録。スマートフォン上で駐車位置を確認できます。 マイプレイス登録地点の半径 500 m以内は、駐車位置の自動登録の対象から除外されます。 詳しくは、マイプレイスの使い方をご確認ください。

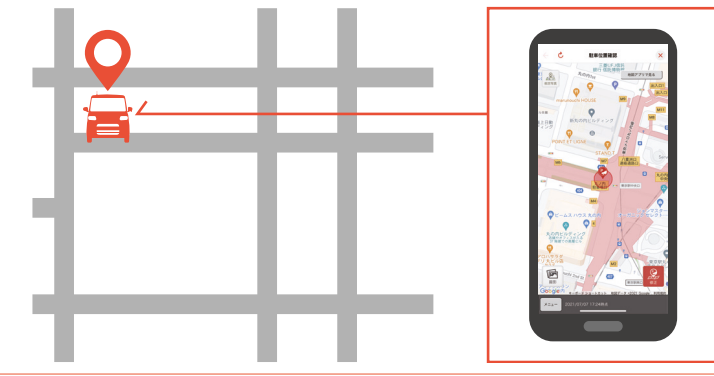

ダイハツコネクト対応車載機とスマートフォンがダイハツコネクトアプリで接続していない場合、自動登録はできません。

# 駐車位置確認(自動登録)の使い方

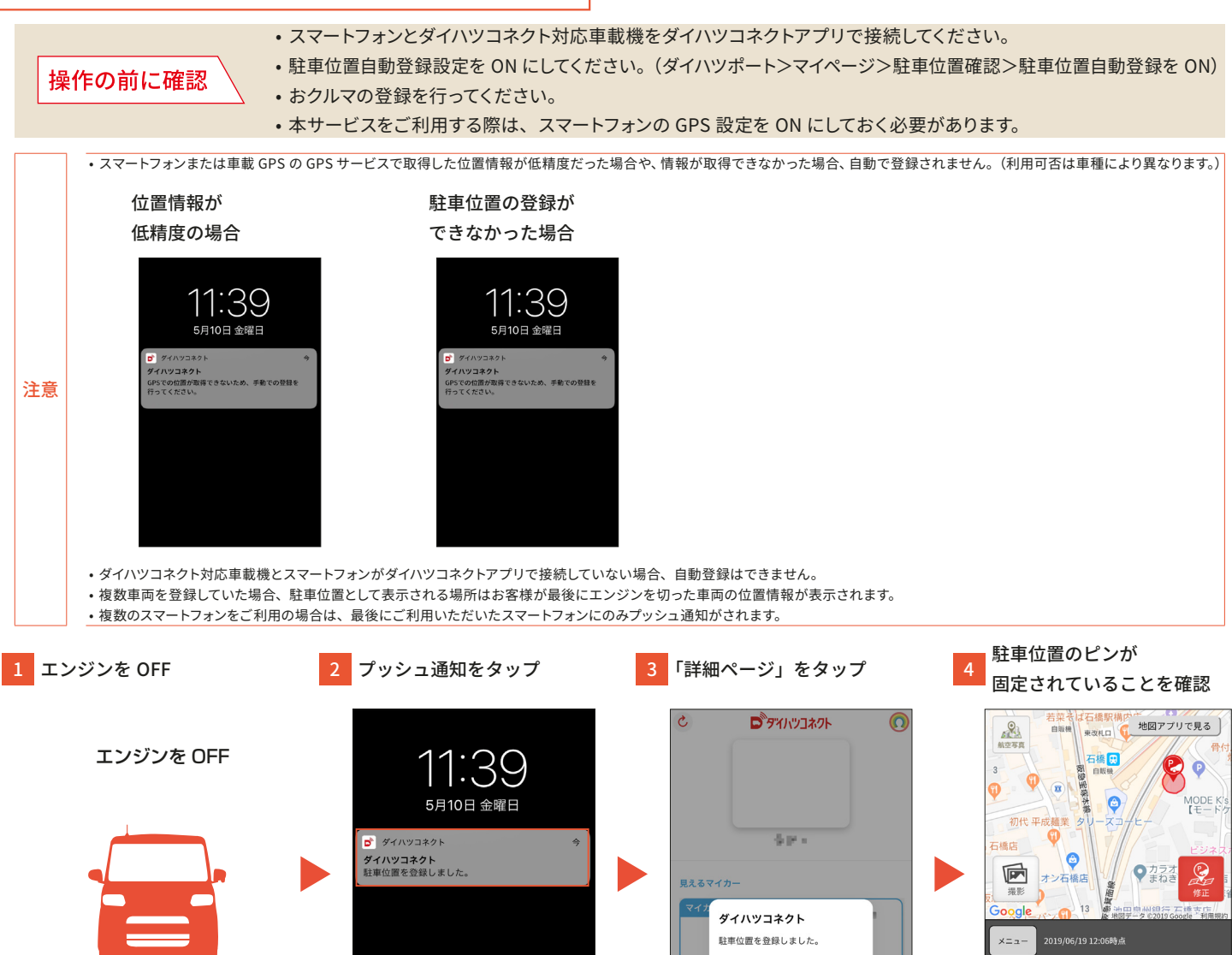

**詳細ページ** 閉じる

0

Ō

ORIGINE

# 駐車位置確認(手動登録)の使い方

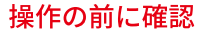

本サービスをご利用する際は、スマートフォンの GPS 設定を ON にしておく必要があります。

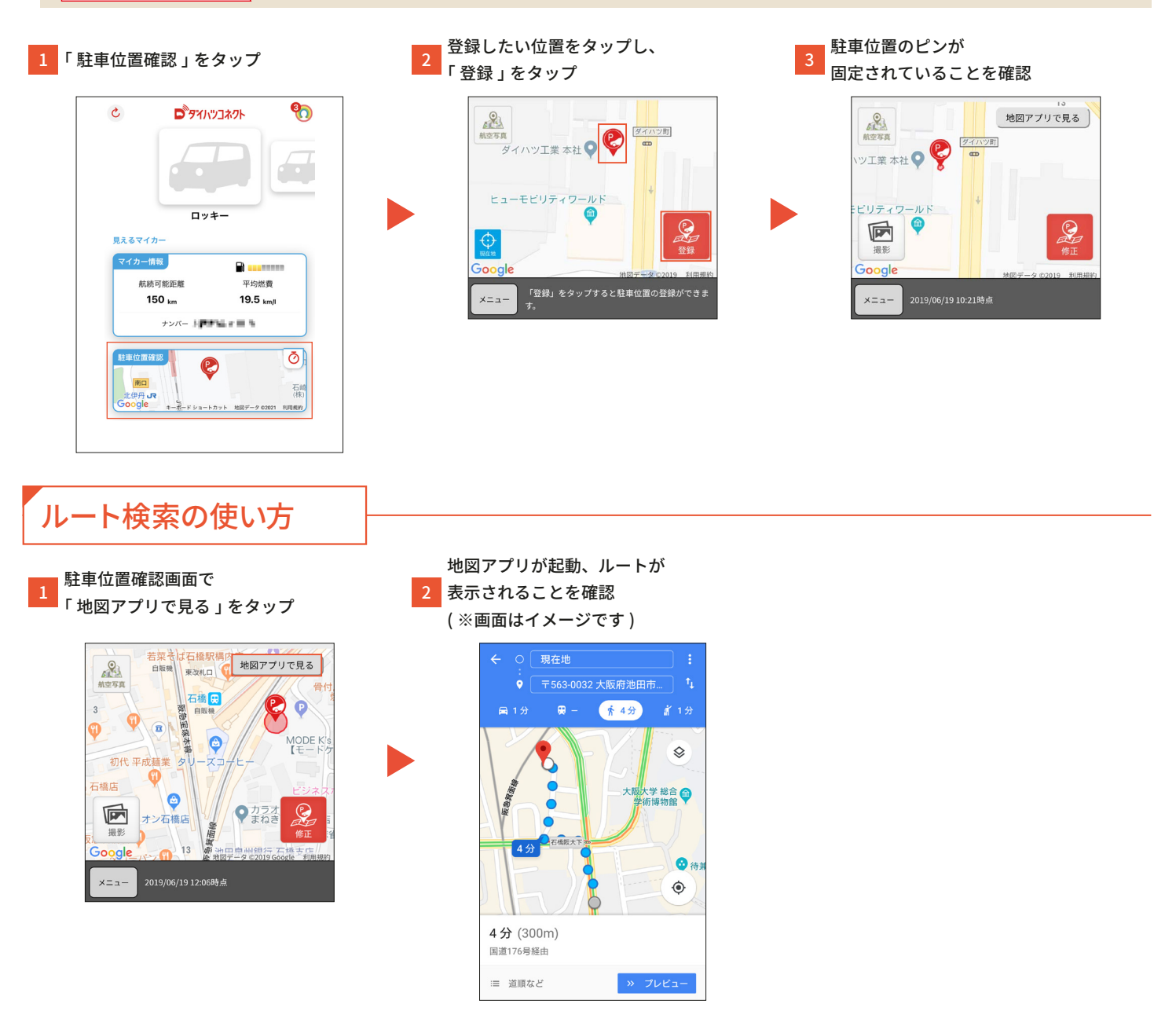

ダイハツコネクトで表示される位置は周辺の環境によって、著しい誤差が生じる場合がございます。また、測位できない場合もございます。以下の操作を行い位置情報の精度を上げて使用してください。

- スマートフォンの GPS 設定で高精度に設定する
- スマートフォンの時刻を正しい時間に設定する
- ・スマートフォンの Wi-Fi をオンにする

注意

駐車した場所を写真撮影し、記録することができます。

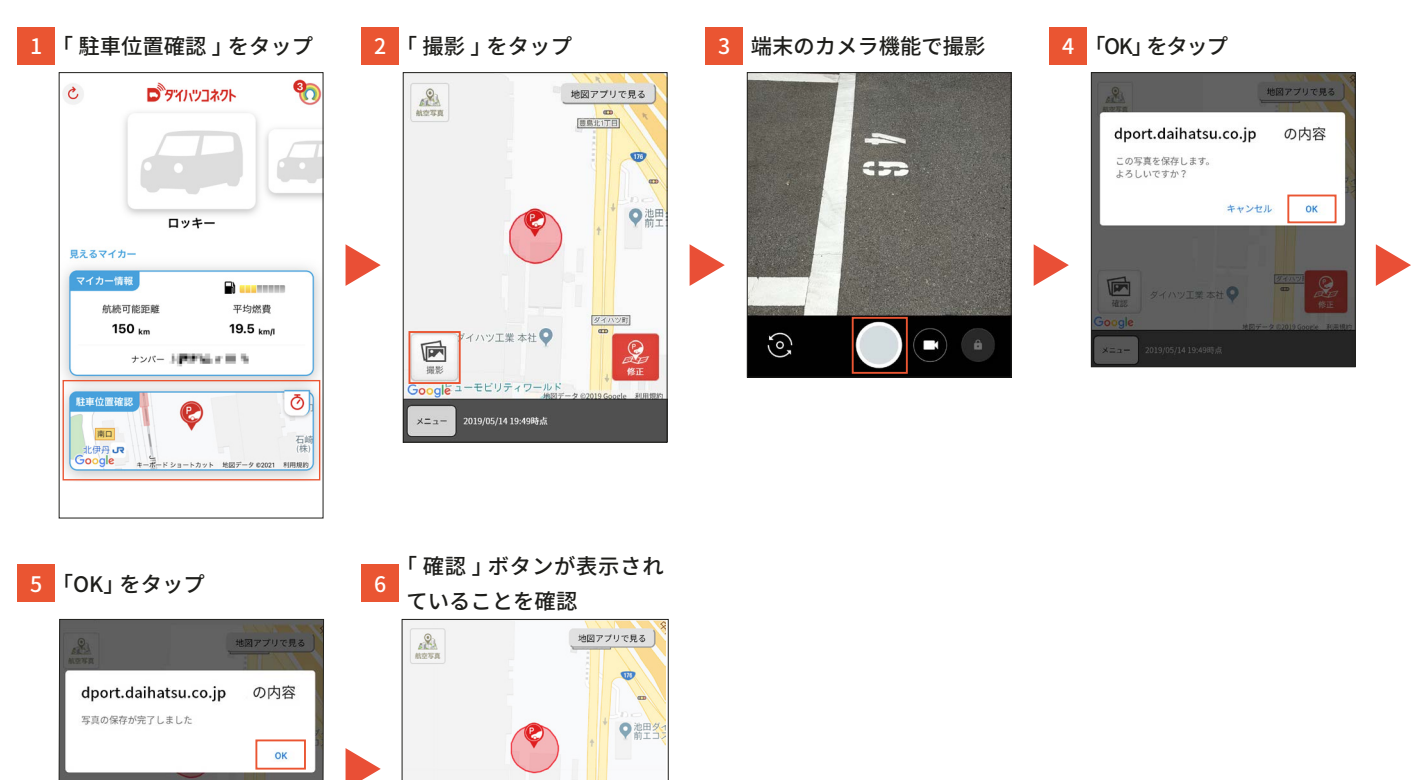

### ポイント

ダイハツ工業本社

駐車位置確認の機能で撮影した写真は、お客様の端末に保存されません。ダイハツポート内のサーバに保存されます。

ダイハツ工業本社 ♀

# 駐車位置の写真の確認方法

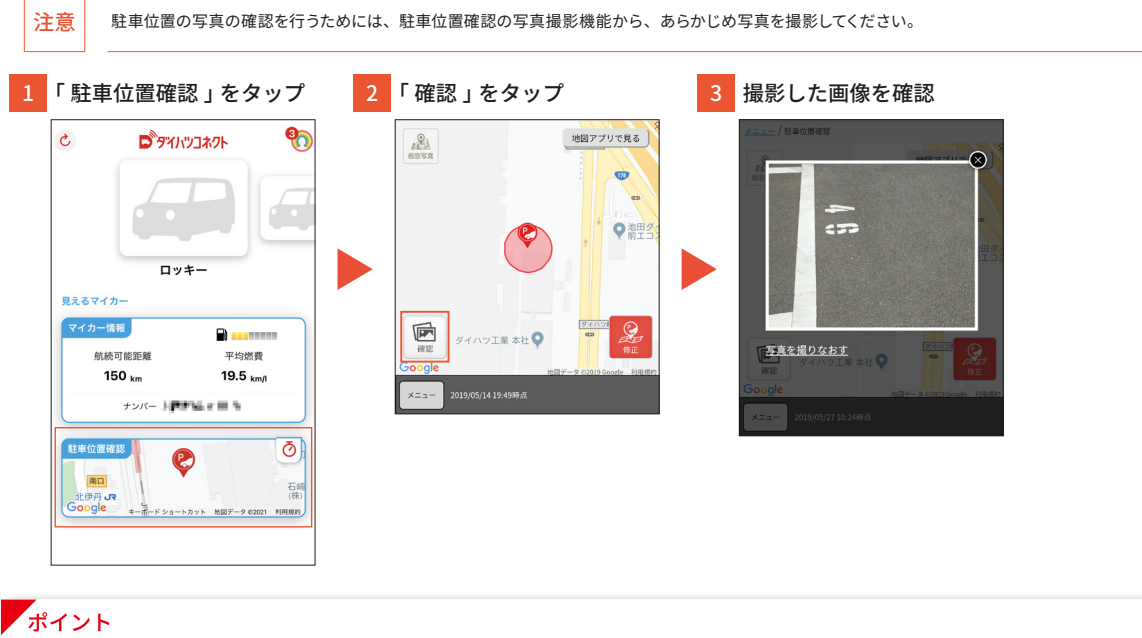

保存した写真は、駐車位置の削除を行うと、同時に削除されます。詳細は「駐車位置の削除」をご確認ください。

# 駐車位置の削除方法

#### 1 「駐車位置確認」をタップ C **%** D タイハツコネクト Ó ロッキー 見えるマイカー マイカー情報 **B** 航続可能距離 平均燃費 150 <sub>km</sub> 19.5 km/l ナンバー シアナシュー 三 ち 駐車位置確認 Ō P 南口 石崎 (株) 尹丹 **J**R ogle ポード ショートカット 地図データ 6202

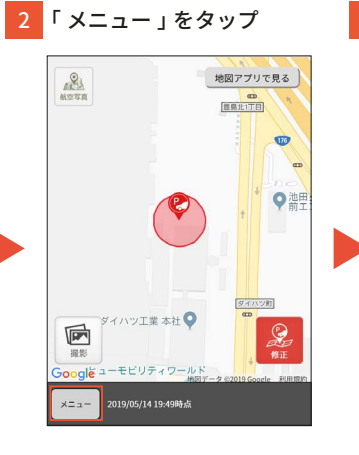

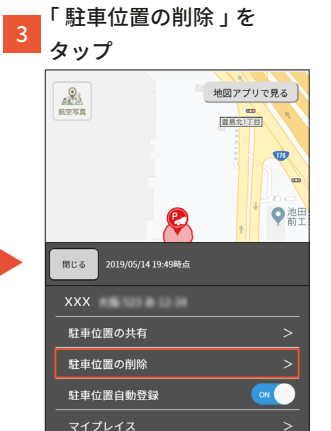

| 「OK」をタップ                 |              |
|--------------------------|--------------|
|                          | 地図アプリで見る     |
| dport.daihatsu.co.j      | <b>p</b> の内容 |
| 駐車位置を削除しますか?             |              |
| (ご注意)<br>駐車位置を削除すると、写真も削 | 除されます。       |
| ++>                      | ити ок       |
| XXX *** X38 523 86 12-34 |              |
| 駐車位置の共有<br>              |              |
| 駐車位置の削除                  |              |
| 駐車位置自動登録                 |              |
| マイプレイス                   |              |

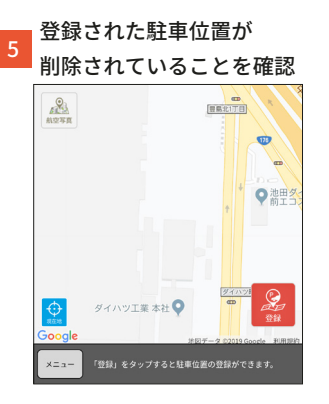

注意

・駐車位置を削除すると、撮影した駐車位置の写真も同時に削除されます。